## **Printing Bible Engagement Project Sessions**

- Download the Logos Bible Software app on your computer (*You cannot print from the online version of Logos*). Here is the link to download: <u>https://www.logos.com/get-started</u>
- Log in to Logos with the email and password associated with your Bible Engagement Project account. If you do not currently have a Logos account, you can create an account for free here: <u>https://www.logos.com/register?returnUrl=/</u>. Just make sure when you set up your account you use the email and password that are associated with your Bible Engagement Project account.
- 3. Click on the Library icon at the top right of your screen, and type "Bible Engagement Project" in the search bar.

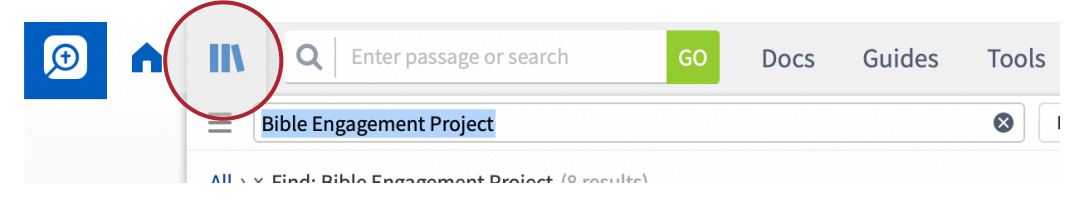

- 4. Click on the age level you need from the list.
- 5. When open, use the "Table of Contents" on the left side of the resource to navigate to the specific sessions you need to print.

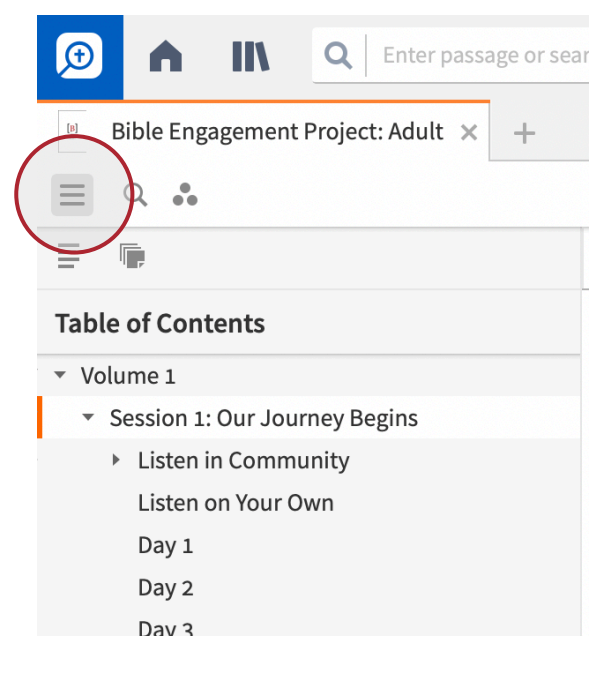

6. Click on the 3 dots in the upper right side of the resource to open the menu. There you will find the "Print/Export" option. Click "Print/Export." From there, you can print, or you can export as a pdf or a Word document.

|       | 2 🗘 🔣                                                                 | Ľ             |
|-------|-----------------------------------------------------------------------|---------------|
|       |                                                                       | $\rightarrow$ |
|       | A                                                                     |               |
|       | Find (In This Panel)                                                  | ЖF            |
|       | Link Set: A B C D E F None<br>Clear All Links<br>Send Hyperlinks Here |               |
|       | Information                                                           | ☆ 第1          |
|       | ✓ Show Locator Bar                                                    | ひ<br>業L       |
| FS    | Show Table Of Contents                                                | ひ 米 C         |
|       | Read aloud<br>Show word by word indicator                             | ₩R            |
|       | Print/Export                                                          | ЖР            |
|       | Columns: None 1 2 3 4 5 Auto                                          | ۍ жР          |
|       | Show Reading View                                                     | ~℃₩R          |
|       | Duplicate This Panel                                                  | 企業N           |
|       | Float This Panel                                                      | τжF           |
|       | Copy Location As: URL HTML L4 WIKI F                                  | SE ZHC        |
| and a | Show Help Card<br>Close                                               | жw            |